# Securi-Pi: Raspberry Pi használata biztonságos végpontként Linux Journal – 2015. december 09. Szerző: Bill Childers

http://www.linuxjournal.com/content/securi-pi-using-raspberry-pi-securelanding-point

Mint sok Linux Journal olvasó napjainkban, én is egy kissé techno-nomád életstílusra tértem át az elmúlt néhány év alatt – hálózatról hálózatra, csatlakozási pontról csatlakozási pontra ugrálva, ahogy a világban ide-oda vándorolva fenntartom az Internet, és más, naponta használt hálózatom elérését. Újabban azt vettem észre, hogy egyre több és több hálózat kezdi blokkolni az SMTP-hez (25-ös port), SSH-hoz (22-es port) használt és hasonló külső portokat. Nagyon zavaró lehet, amikor betérsz egy internetes kávézóba arra számítva, hogy elindíthatod a SSH-kliensedet és elvégezhetsz néhány dolgot, de nem tudod, mert a hálózat blokkol téged.

Emellett át kell jutnom olyan hálózaton, ami blokkolja a HTTPS elérést (443-as port). Egy kicsit vacakolva otthon a Raspberry Pi 2-mmel, képes voltam egy szép, tiszta megoldást találni, amivel különféle szolgáltatásokat indíthattam el a Raspberry Pi 443-as portján keresztül – lehetővé téve számomra a blokkolt portok és korlátozott hálózatok megkerülését, ami által el tudom végezni a szükséges dolgokat. Dióhéjban, úgy állítottam be a Raspberry pi-t, hogy OpenVPN és SSH végpontként, illetve Apache szerverként működjön – mindegyik a 443-as porton figyelve, ami által a hálózati korlátozások nem akadályoznak.

## Megjegyzések:

Ez a megoldás a legtöbb hálózat esetében működik, de az olyan tűzfalak, amik a kimenő forgalomra mélyreható csomagellenőrzést végeznek, esetleg blokkolhatják az ilyen módon csatornázott forgalmat. Ugyanakkor én még nem találkoztam ilyen rendszerrel … egyelőre. Emellett, noha több titkosítás alapú megoldás alkalmazok itt (OpenVPN, HTTPS, SSH), ebben az felállásban nem alkalmaztam szigorú biztonsági ellenőrzést. Például a DNS-en keresztül lehet információszivárgás, és még lehetnek olyan dolgok, amikre még nem gondoltam. Nem ajánlom ezt arra a célra, hogy elrejtsd a forgalmadat – én csak arra használom, hogy az Internetre szabadon csatlakozhassak, amikor távol vagyok.

## Kezdeti lépések

Kezdjük azzal, hogy mire van szükség, hogy ezt összehozd. Én otthon egy Raspberry Pi 2ön használom ezt, a legfrissebb Raspbian-t futtatva, de ennek jól kell működnie Raspberry Pi B modellen is. Könnyen ráfér egy 512 MB-s RAM-ra, ugyanakkor, a futása egy kicsit lassabb lehet, mivel a Raspberry Pi B modell egymagos CPU-val bír, ellentétben a Pi 2-vel ami négymagos. A Raspberry Pi 2-öm az otthoni router-em, tűzfalam mögött ül, ennek köszönhetően további előny, hogy a gépeimet otthon is elérem. Ez azt is jelenti, hogy a teljes Internetre küldött forgalom láthatóan az otthoni router-em IP-címéről érkezik, vagyis nem alkalmas a névtelenség megőrzésére. Ha nincs Raspberry Pi-d, vagy ezt nem akarod otthonról futtatni, ez teljes egészében futtatható egy kisebb felhő szerverről is. Csak arra vigyázz, hogy a szerveren Debian, vagy Ubuntu fusson, mivel ezek az utasítások Debian-alapú disztribúciót céloznak meg.

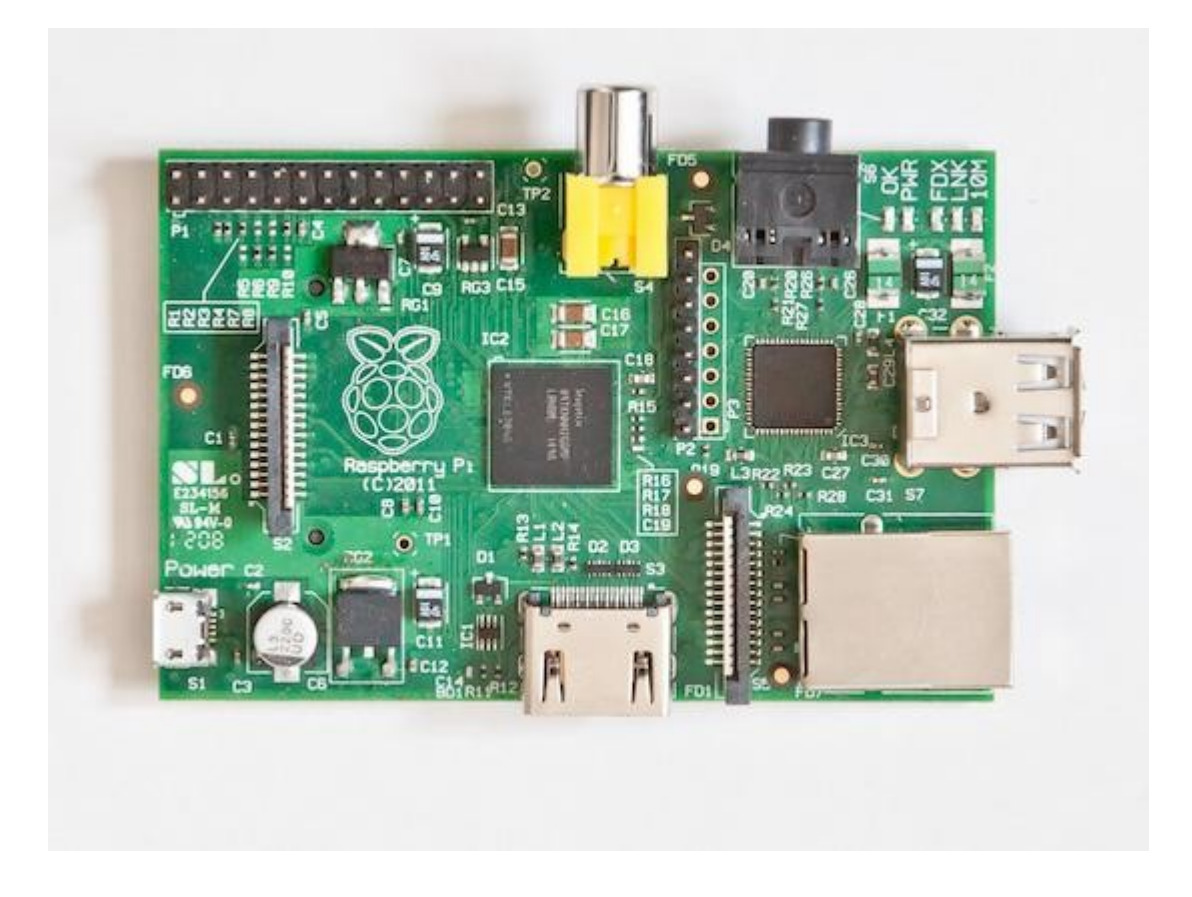

1. kép A Raspberry Pi készen arra, hogy titkosított hálózati végpont legyen.

## A BIND telepítése és beállítása

Amikor a platform kész és fut – lett légyen az Raspberry Pi, vagy más – következőkben a BIND-ot kell telepítened, a névkiszolgálót, ami nagymértékben kihasználja az Internetet. A BIND-ot csak gyorsítótárazó névkiszolgálóként telepíted és nem szolgál ki Internetről érkező kéréseket. A BIND telepítve ad egy olyan névkiszolgálót, amire az OpenVPN kliensek mutathatnak, amikor az OpenVPN-es lépéshez érünk. A BIND telepítése könnyű, csak az apt-get parancs kell hozzá:

root@test:~# apt-get install bind9 Reading package lists... Done Building dependency tree Reading state information... Done The following extra packages will be installed: bind9utils Suggested packages: bind9-doc resolvconf ufw The following NEW packages will be installed: bind9 bind9utils 0 upgraded, 2 newly installed, 0 to remove and \$0 not upgraded. Need to get 490 kB of archives. After this operation, 1,128 kB of additional disk \$space will be used. Do you want to continue [Y/n]? y

Mielőtt a BIND képes lenne gyorsítótárazó névkiszolgálóként működni, két apró módosítást kell elvégezni az egyik beállító fájlon. Mindkét változtatás az /etc/bind/named.conf.options-ban történik. Először megjegyzésből ki kell venni a fájl "forwarders" szakaszát és meg kell adni egy névkiszolgálót az Interneten, amihez a kéréseket továbbítja. Ez esetben a Google DNS-ét (8.8.8.8) adom hozzá. A fájl "forwarders" része így kell, hogy kinézzen:

forwarders {

8.8.8.8;

};

A második változtatás, amit végrehajtunk, engedélyezi a lekérdezést a belső hálózatról és a localhost-ról. Egyszerűen add ezt a sort a konfigurációs fájl végéhez a fájlt lezáró } elé közvetlenül:

allow-query { 192.168.1.0/24; 127.0.0.0/16; };

A fenti sor lehetővé teszi ennek a névkiszolgálónak a lekérdezését a saját hálózatáról (ebben az esetben az én hálózatom a tűzfal mögül) és a localhost-ról. Ezután egyszerűen csak újra kell indítani a BIND-ot:

root@test:~# /etc/init.d/bind9 restart

[....] Stopping domain name service...: bind9waiting

⇔for pid 13209 to die

. ok

[ ok ] Starting domain name service...: bind9.

Most teszteld az nslookup -ot, hogy meggyőződj a szerver működéséről:

root@test:~# nslookup > server localhost Default server: localhost Address: 127.0.0.1#53 > www.google.com Server: localhost Address: 127.0.0.1#53

Non-authoritative answer: Name: www.google.com Address: 173.194.33.176 Name: www.google.com Address: 173.194.33.177 Name: www.google.com Address: 173.194.33.178 Name: www.google.com Address: 173.194.33.179 Name: www.google.com

Ez az! Van már működő névkiszolgáló a gépen. Most térjünk át az OpenVPN-re.

### OpenVPN telepítése és beállítása

Az OpenVPN egy nyílt forráskódú VPN megoldás, ami SSL/TLS-re támaszkodik kulcsváltás tekintetében. Linux alatt telepíteni és működésre bírni szintén egyszerű. Az OpenVPN beállítása egy kicsit szörnyű, de nem térünk el túlságosan az alap beállításoktól. Indításként futtass egy apt-get parancsot és telepítsd az OpenVPN-t:

root@test:~# apt-get install openvpn Reading package lists... Done Building dependency tree Reading state information... Done The following extra packages will be installed: liblzo2-2 libpkcs11-helper1

```
Suggested packages:

resolvconf

The following NEW packages will be installed:

liblzo2-2 libpkcs11-helper1 openvpn

0 upgraded, 3 newly installed, 0 to remove and

♀0 not upgraded.

Need to get 621 kB of archives.

After this operation, 1,489 kB of additional disk

♀space will be used.

Do you want to continue [Y/n]? y
```

Most, hogy az OpenVPN települt, be kell állítani. Az OpenVPN SSL-alapú és a futásához mind szerver, mind kliens oldalon tanúsítvány szükséges. Ezen tanúsítványok létrehozásához be kell állítani a Certificate Authority-t (CA) a gépen. Szerencsére az OpenVPN rendelkezik néhány, "easy-rsa"-ként ismert csomagoló szkripttel, ami segít a folyamat végrehajtásában. Előbb létre kell hozni egy könyvtárat a fájlrendszerben az easyrsa szkript elhelyezésére és másold a sablon (template) könyvtárból a szkripteket oda:

```
root@test:~# mkdir /etc/openvpn/easy-rsa
root@test:~# cp -rpv
$\usr/share/doc/openvpn/examples/easy-rsa/2.0/*
$\etc/openvpn/easy-rsa/
```

### Ezután a vars fájlról készíts mentést:

#### root@test:/etc/openvpn/easy-rsa# cp vars vars.bak

Most szerkeszd a vars-t, hogy a rendszerednek megfelelő információkat tartalmazza. Csak azokat a sorokat mutatom példa adatokkal, amiket szerkeszteni kell:

KEY\_SIZE=4096 KEY\_COUNTRY="US" KEY\_PROVINCE="CA" KEY\_CITY="Silicon Valley" KEY\_ORG="Linux Journal" KEY\_EMAIL="bill.childers@linuxjournal.com"

A következő lépés a vars fájl felhasználása, hogy a fájl környezeti változói az aktuális

### környezeti váltózóba kerüljenek:

root@test:/etc/openvpn/easy-rsa# source ./vars NOTE: If you run ./clean-all, I will be doing a ⇔rm -rf on /etc/openvpn/easy-rsa/keys

## A Certificate Authority elkészítése

Most a környezeti változó kitisztításhoz a clean-all futtatása kell, majd felépítjük a CA-t. Vedd észre, hogy a changeme (változtass meg) prompt-ot a rendszer szempontjából megfelelőre változtatom:

| root@test:/etc/openvpn/easy-rsa# ./clean-all                                                                                                    | Az üzenetek tartalma:                                                                                                    |
|----------------------------------------------------------------------------------------------------|----------------------------------------------------------------------------------------------------|
| root@test:/etc/openvpn/easy-rsa# ./build-ca                                                                                                    |                                                                                                    |
| Generating a 4096 bit RSA private key<br>++                                                                                                    | 4096 bites RSA személyes kulcs<br>készítése                                                                                                    |
| writing new private key to 'ca.key'                                                                                                    | Az új személyes kulcs ca.key-be írása                                                                                                    |
| You are about to be asked to enter information that will be incorporated into your certificate request.                                                                                                    | Rákérdez néhány információra, amit a<br>hitelesítő kérésedbe beépít.                                                                                                    |
| What you are about to enter is what is called a<br>Distinguished Name or a DN.<br>There are quite a few fields but you can leave some<br>blank. For some fields there will be a default value,<br>If you enter '.', the field will be left blank. | Amit be kell vinned, azt Distinguished<br>Name-nek (azonosító/megkülönböztető<br>név), vagy DN-nek hívják.<br>Sok mező van, de párat üresen lehet<br>hagyni. Némely alapértékkel<br>rendelkezik. Ha "."-t írsz be, akkor az<br>üresen marad. |
|                                                                                                    |                                                                                                    |
| Country Name (2 letter code) [US]:                                                                                                    | Országnév (2 betű kód) [US]                                                                                                    |
| State or Province Name (full name) [CA]:<br>Locality Name (eg, city) [Silicon Valley]:                                                                                                    | Állam, vagy tartomány [CA]<br>Helységnév (pl. város) [Silicon Valley]                                                                                                    |
| Organization Name (eg, company) [Linux Journal]:<br>Organizational Unit Name (eg, section)<br>∽[changeme]:SecTeam                                                                                                    | Szervezet neve:<br>Szervezeti egység neve:                                                                                                    |
| Common Name (eg, your name or your server's hostna<br>∽[changeme]:test.linuxjournal.com                                                                                                    | Közös név (pl. saját neved, vagy a<br>szervered host name-je):                                                                                                    |
| Name [changeme]:test.linuxjournal.com<br>Email Address [bill.childers@linuxjournal.com]:                                                                                                    | Név (változtass meg):<br>Email-cím:                                                                                                    |
|                                                                                                    |                                                                                                    |

### A szerver tanúsítvány elkészítése

Mihelyst a CA elkészült, fel kell építeni az OpenVPN szerver tanúsítványát:

will be incorporated into your certificate request. What you are about to enter is what is called a Distinguished Name or a DN. There are quite a few fields but you can leave some blank. For some fields there will be a default value, If you enter '.', the field will be left blank.

\_\_\_\_

Country Name (2 letter code) [US]: State or Province Name (full name) [CA]: Locality Name (eg, city) [Silicon Valley]: Organization Name (eg, company) [Linux Journal]: Organizational Unit Name (eg, section)  $\[Gamma]:$  Common Name (eg, your name or your server's hostname)  $\[Gamma]:$  Locality Name [changeme]:test.linuxjournal.com]: Name [changeme]:test.linuxjournal.com

Please enter the following 'extra' attributes to be sent with your certificate request A challenge password []: An optional company name []: Using configuration from \$\extsf{etc}/openvpn/easy-rsa/openssl-1.0.0.cnf}

Email Address [bill.childers@linuxjournal.com]:

#### A CA résznél leírtakon túli információk:

Add meg a tanúsítványkéréseddel megküldendő további extra attribútumokat

Elvárt jelszó (?): ... Opcionális szervezeti név: ...

A használt konfigurációs fájl /etc/openvpn/easy-rsa/openssl-1.0.0.cnf

| Check that the request matches the signature              | Ellenőrizd a kérés aláírását<br>Aláírás oké<br>A cél Distinguished Name-je (?)<br>a következő                  |
|-----------------------------------------------------------|----------------------------------------------------------------------------------------------------|
| Signature ok                                              |                                                                                                    |
| The Subject's Distinguished Name is as follows            |                                                                                                    |
| countryName :PRINTABLE:'US'                               | KIÍRANDÓ "US"<br><br>stb.                                                                                      |
| stateOrProvinceName :PRINTABLE:'CA'                       |                                                                                                    |
| localityName :PRINTABLE:'Silicon Valley'                  |                                                                                                    |
| organizationName :PRINTABLE:'Linux Journal'               |                                                                                                    |
| organizationalUnitName:PRINTABLE:'SecTeam'                |                                                                                                    |
| commonName :PRINTABLE:'test.linuxjournal.com'             |                                                                                                    |
| name :PRINTABLE:'test.linuxjournal.com'                   |                                                                                                    |
| emailAddress                                              |                                                                                                    |
| ⇔:IA5STRING:'bill.childers@linuxjournal.com'              |                                                                                                    |
| Certificate is to be certified until Sep 1                | A tanúsítványt szeptember 1-<br>jéig kell tanúsítani.<br>                                                      |
| ⊶06:23:59 2025 GMT (3650 days)                            |                                                                                                    |
| Sign the certificate? [y/n]:y                             | A tanúsítványt aláírja?                                                                                        |
|                                                           |                                                                                                    |
| 1 out of 1 certificate requests certified, commit? [y/n]y | 1-ből 1 tanúsítványkérés<br>tanúsítva, alkalmazza?<br>Adatbázis kiírása egy új tétellel<br>Adatbázis frissítve |
| Write out database with 1 new entries                     |                                                                                                    |
| Data Base Updated                                         |                                                                                                    |

A következő lépés, az OpenVPN számára a Diffie-Hellman kulcs elkészítése hosszabb ideig tarthat. Hagyományos asztali gépszintű CPU-n néhány perc, de a Raspberry Pi ARM processzora számára ez sokkal tovább tarthat. Nyugalom, amíg a terminálon a pontok haladnak, a rendszer építi a Diffie-Hellman kulcsot (megjegyzem, a példámban számos pontot kihagytam).

root@test:/etc/openvpn/easy-rsa# ./build-dh Generating DH parameters, 4096 bit long safe prime, ♀generator 2 This is going to take a long time .....+ <snipped out many more dots>

#### Kliens tanúsítvány elkészítése

Most generálunk egy kliens tanúsítványt, amit az OpenVPN-re bejelentkezésre kell használni. Az OpenVPN jellemzően tanúsítvány alapú azonosításra van beállítva, ahol a

kliens bemutatja a tanúsítványt, amit egy jóváhagyott Certificate Authority adott ki (Ford: a tanúsítvány készítése során a korábban már megismert folyamat zajlik le, és a kérdések, megadandó információk ugyanazok, mint a CA elkészítésekor.):

root@test:/etc/openvpn/easy-rsa# ./build-key \$\$bills-computer
Generating a 4096 bit RSA private key
.....++
....++
writing new private key to 'bills-computer.key'
-----

You are about to be asked to enter information that will be incorporated into your certificate request. What you are about to enter is what is called a Distinguished Name or a DN. There are quite a few fields but you can leave some blank. For some fields there will be a default value, If you enter '.', the field will be left blank.

\_\_\_\_

Country Name (2 letter code) [US]: State or Province Name (full name) [CA]: Locality Name (eg, city) [Silicon Valley]: Organization Name (eg, company) [Linux Journal]: Organizational Unit Name (eg, section)  $\circleangeme]:SecTeam$ Common Name (eg, your name or your server's hostname)  $\circleills-computer]:$ Name [changeme]:bills-computer Email Address [bill.childers@linuxjournal.com]:

Please enter the following 'extra' attributes to be sent with your certificate request A challenge password []: An optional company name []: Using configuration from

```
⇔/etc/openvpn/easy-rsa/openssl-1.0.0.cnf
Check that the request matches the signature
Signature ok
The Subject's Distinguished Name is as follows
countryName
                  :PRINTABLE:'US'
stateOrProvinceName :PRINTABLE:'CA'
localityName
                 :PRINTABLE:'Silicon Valley'
                    :PRINTABLE:'Linux Journal'
organizationName
organizationalUnitName:PRINTABLE:'SecTeam'
commonName
                   :PRINTABLE:'bills-computer'
              :PRINTABLE:'bills-computer'
name
emailAddress
 ⇔:IA5STRING:'bill.childers@linuxjournal.com'
Certificate is to be certified until
 ⇔Sep 1 07:35:07 2025 GMT (3650 days)
Sign the certificate? [y/n]:y
```

1 out of 1 certificate requests certified, ⇔commit? [y/n]y Write out database with 1 new entries Data Base Updated root@test:/etc/openvpn/easy-rsa#

Most létrehozunk egy HMCA kódot megosztott kulcsként, hogy tovább fokozzuk a rendszer biztonságát:

root@test:~# openvpn --genkey --secret \$\etc/openvpn/easy-rsa/keys/ta.key

### A szerver konfigurálása

Végül eljutunk a lényeghez, az OpenVPN szerver beállításához. Készíteni kell egy új fájlt, a "/etc/openvpn/server.conf"-ot, aminek a nagyobb részében az alapbeállításokat meghagyjuk. A leglényegesebb változtatás, amit eszközölünk, hogy az OpenVPN-t UDP helyett TCP használatára állítjuk be. Erre szükség van ahhoz, hogy a következő jelentősebb

lépés működjön – az OpenVPN használata internetes kommunikációra TCP nélkül nem képes a 443-as portot beüzemelni. Tehát készítsünk egy /etc/openvpn/server.conf nevű fájlt a következő beállítással benne:

| port 1194                                                   |
|-------------------------------------------------------------|
| proto tcp                                                   |
| dev tun                                                     |
| ca easy-rsa/keys/ca.crt                                     |
| cert easy-rsa/keys/test.linuxjournal.com.crt ## or whatever |
| ⇔your hostname was                                          |
| key easy-rsa/keys/test.linuxjournal.com.key ## Hostname key |
| ↔- This file should be kept secret                          |
| management localhost 7505                                   |
| dh easy-rsa/keys/dh4096.pem                                 |
| tls-auth /etc/openvpn/certs/ta.key o                        |
| server 10.8.0.0 255.255.255.0 # The server will use this    |
| ⇔subnet for clients connecting to it                        |
| ifconfig-pool-persist ipp.txt                               |
| push "redirect-gateway def1 bypass-dhcp" # Forces clients   |
| ⇔to redirect all traffic through the VPN                    |
| push "dhcp-option DNS 192.168.1.1" # Tells the client to    |
| ⇔use the DNS server at 192.168.1.1 for DNS -                |
| ∽replace with the IP address of the OpenVPN                 |
| ⇔machine and clients will use the BIND                      |
| ⇔server setup earlier                                       |
| keepalive 30 240                                            |
| comp-lzo # Enable compression                               |
| persist-key                                                 |
| persist-tun                                                 |
| status openvpn-status.log                                   |
| verb 3                                                      |

Végül engedélyezzük a szerveren az IP forwarding-ot, úgy beállítva az OpenVPN-t, hogy a rendszer betöltésekor induljon és induljon el az OpenVPN szolgáltatás:

root@test:/etc/openvpn/easy-rsa/keys# echo
\$\$"net.ipv4.ip\_forward = 1" >> /etc/sysctl.conf

root@test:/etc/openvpn/easy-rsa/keys# sysctl -p ⇔/etc/sysctl.conf net.core.wmem max = 12582912net.core.rmem\_max = 12582912 net.ipv4.tcp\_rmem = 10240 87380 12582912 net.ipv4.tcp\_wmem = 10240 87380 12582912 net.core.wmem\_max = 12582912 net.core.rmem\_max = 12582912 net.ipv4.tcp\_rmem = 10240 87380 12582912 net.ipv4.tcp wmem = 10240 87380 12582912 net.core.wmem max = 12582912net.core.rmem max = 12582912 net.ipv4.tcp\_rmem = 10240 87380 12582912 net.ipv4.tcp\_wmem = 10240 87380 12582912 net.ipv4.ip\_forward = 0 net.ipv4.ip forward = 1

```
root@test:/etc/openvpn/easy-rsa/keys# update-rc.d

∽openvpn defaults

update-rc.d: using dependency based boot sequencing
```

root@test:/etc/openvpn/easy-rsa/keys# ⇔/etc/init.d/openvpn start [ ok ] Starting virtual private network daemon:.

### OpenVPN kliensek létrehozása

A kliens telepítése függ az alkalmazott op. rendszertől, ám a kliens tanúsítványát és kulcsát, amit korábban hoztunk létre, be kell másolni, és importálnod kell azokat a tanúsítványokat, valamint létrehozni az adott kliens beállításait. Minden kliens és kliens op. rendszer egy kicsit más, ezek dokumentálása meghaladja a cikk tárgyát, azaz az adott kliens futtatásához tanulmányozd a dokumentációját. Források részben a fontosabb op. rendszerek OpenVPN klienseinek leírásában megtalálható.

## SSLH telepítése — a "mágikus" Protocol Multiplexer

A megoldás valóban izgalmas része az SSLH. Az SSLH egy protokoll többszöröző – a 443-

as porton figyeli a forgalmat és képes azonosítani, hogy egy bejövő csomag SSH, HTTP, vagy OpenVPN csomag-e, illetve képes a csomagot továbbítani a megfelelő szolgáltatás felé. Ez az, ami lehetővé teszi a megoldás számára a legtöbb port-blokkolás átlépését – a HTTPS portot használod a teljes forgalom számra, mivel azt a legritkábban blokkolják.

### Indításként apt-get install SSLH

root@test:/etc/openvpn/easy-rsa/keys# apt-get ⇔install sslh Reading package lists... Done Building dependency tree Reading state information... Done The following extra packages will be installed: apache2 apache2-mpm-worker apache2-utils ⇔apache2.2-bin apache2.2-common libapr1 libaprutil1 libaprutil1-dbd-sqlite3 ⇔libaprutil1-ldap libconfig9 Suggested packages: apache2-doc apache2-suexec apache2-suexec-custom ⇔openbsd-inetd inet-superserver The following NEW packages will be installed: apache2 apache2-mpm-worker apache2-utils ⇔apache2.2-bin apache2.2-common libapr1 libaprutil1 libaprutil1-dbd-sqlite3 ⇔libaprutil1-ldap libconfig9 sslh 0 upgraded, 11 newly installed, 0 to remove ⇔and o not upgraded. Need to get 1,568 kB of archives. After this operation, 5,822 kB of additional ⇔disk space will be used.

Do you want to continue [Y/n]? y

Az SSLH telepítését követően a csomagtelepítő meg fogja kérdezni, hogy inetd-ben, vagy önálló módban akarod-e futtatni. Válaszd az önálló módot, mivel az SSLH-t saját folyamatként kell futtatni. Ha nincs Apache telepítve, akkor a Debian (Rapbian) SSLH csomag automatikusan behúzza, noha arra nincs feltétlen szükség. Ha már van futó és beállított Apache-od, akkor győződj meg arról, hogy kizárólag a localhost interfészen hallgatózik-e és nem az összes interfészen (ellenkező esetben az SSLH nem tud elindulni, mert nem köthető a 443-as porthoz). Telepítés után egy ilyen hibaüzenetet kapsz:

[....] Starting ssl/ssh multiplexer: sslhsslh disabled, ⇔please adjust the configuration to your needs [FAIL] and then set RUN to 'yes' in /etc/default/sslh ⇔to enable it. ... failed! Failed!

Ez valójában nem hiba – az SSLH közli, hogy nincs beállítva és nem tud elindulni. Az SSLH beállítása elég egyszerű. A beállításokat a /etc/default/sslh tartalmazza és csak a RUN és a DAEMON\_OPTS változókat kell beállítani. Az én SSLH beállításom így néz ki:

- # Default options for sslh initscript
- # sourced by /etc/init.d/sslh
- # Disabled by default, to force yourself
- # to read the configuration:
- # /usr/share/doc/sslh/README.Debian (quick start)
- # /usr/share/doc/sslh/README, at "Configuration" section
- # sslh(8) via "man sslh" for more configuration details.
- # Once configuration ready, you \*must\* set RUN to yes here
- # and try to start sslh (standalone mode only)

#### RUN=yes

# binary to use: forked (sslh) or single-thread

⇔(sslh-select) version

DAEMON=/usr/sbin/sslh

DAEMON\_OPTS="--user sslh --listen 0.0.0.0:443 --ssh \$127.0.0.1:22 --ssl 127.0.0.1:443 --openvpn \$127.0.0.1:1194 --pidfile /var/run/sslh/sslh.pid" Save the file and start SSLH:

root@test:/etc/openvpn/easy-rsa/keys#

∽/etc/init.d/sslh start[ ok ] Starting ssl/ssh multiplexer: sslh.

Most már képes kell legyél ssh-zni a 443-as portra, és az SSLH segítségével tovább jutsz:

\$ ssh -p 443 root@test.linuxjournal.com root@test:~#

Az SSLH most a 443-as porton hallgat és képes továbbítani a forgalmat az SSH, az Apache, vagy az OpenVPN felé a hozzá eljutó csomagok alapján. Most már készen vagy a futtatásra!

## Következtetések

Most már elindíthatod az OpenVPN-t és beállíthatod az OpenVPN klienst a 443-as portra, az SSLH át fogja irányítani az OpenVPN szerverhez az 1194-es portra. Ugyanakkor, mivel a szerveredhez a 443-as porton fordulsz, ezért a VPN-forgalmadat nem blokkolják. Most már betelepedhetsz egy ismeretlen kávézóba, egy ismeretlen városban abban a tudatban, hogy az Internet működni fog, amikor az OpenVPN-t elindítod és a Raspberry Pi-dre irányít. Emellett kapsz némi titkosítást a vonaladra, ami némileg megvédi a kapcsolatodat. Élvezd a szörfölést a neten az új végpontodon keresztül!

## Források

OpenVPN telepítése és beállítása: https://wiki.debian.org/OpenVPN és http://cryptotap.com/articles/openvpn

OpenVPN kliens letöltése: https://openvpn.net/index.php/opensource/downloads.html

OpenVPN iOS számára: https://itunes.apple.com/us/app/openvpnconnect/id590379981?mt=8

OpenVPN Android számára: https://play.google.com/store/apps/details? id=net.openvpn.openvpn&hl=en

Tunnelblick Mac OS X-hez (OpenVPN kliens): https://tunnelblick.net

SSLH—Protocol Multiplexer: http://www.rutschle.net/tech/sslh.shtml és https://github.com/yrutschle/sslh